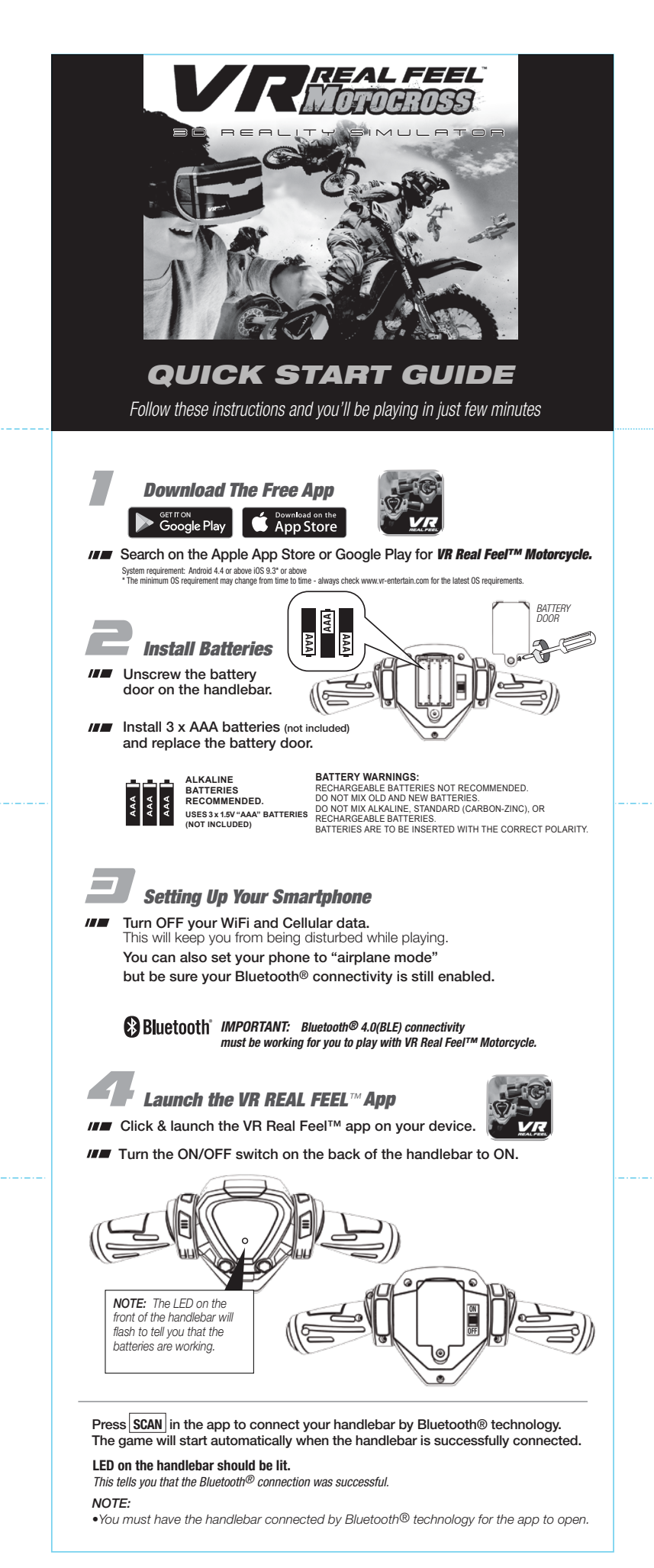

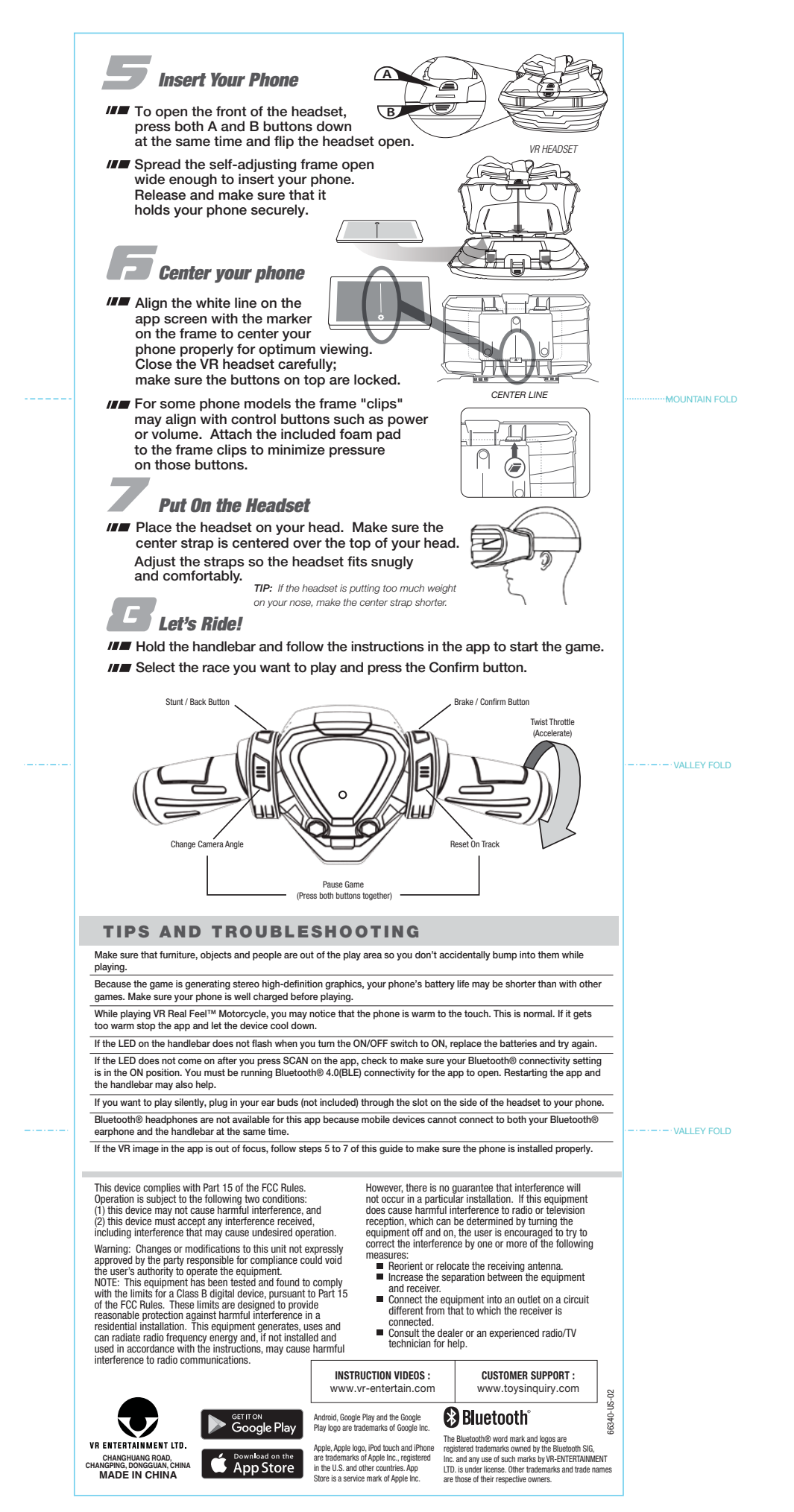

## 9x6cm 2017-07-05 update

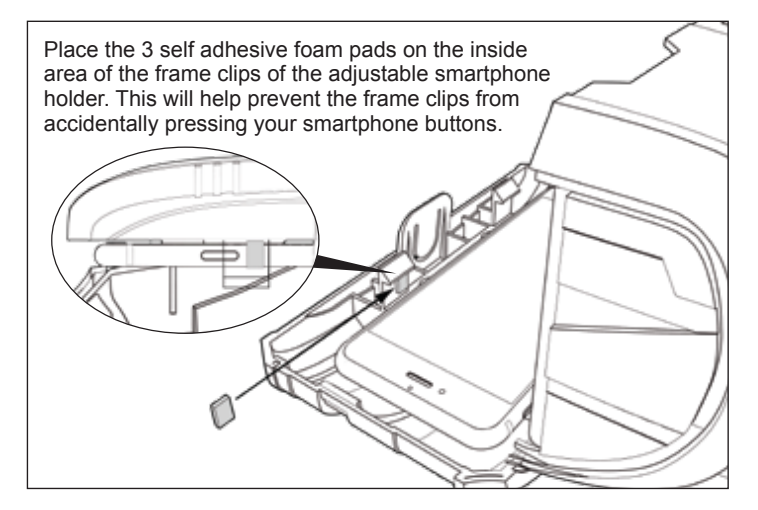